## **Table of Contents**

| JUI logs                          |   |  |  |
|-----------------------------------|---|--|--|
| View Server files                 | 3 |  |  |
| View the contents of log files    | 3 |  |  |
| Download file                     | 3 |  |  |
| Get information on the last lines | 4 |  |  |
| Update the log file               | 4 |  |  |

# **GUI logs**

To go to the section, click the ADMINISTRATOR menu item, then click the GUI LOGS menu item.

|            | VAS Experts        | ≡ | Administrator > GUI logs                                                                                                    |                                                                                                    |                                                                                                    |  |  |
|------------|--------------------|---|----------------------------------------------------------------------------------------------------|----------------------------------------------------------------------------------------------------|----------------------------------------------------------------------------------------------------|--|--|
| Sec        | arch               | × | 3                                                                                                    |                                                                                                    | ▲ interface.01.07.2022.01.13.44.log Search (Grep) Q, Tail 1000 ∨ Lines 0 ∨ 영                                                                                                    |  |  |
|            | SSG control        | ~ | i Files                                                                                                    | (                                                                                                    | 3 Log file content                                                                                                    |  |  |
| 400<br>800 | PCRF control       | ~ | File<br>Q. Filter                                                                                                    |                                                                                                    | [01072022013:344][NFO]]xCFIgG5U0iBJ][SessionManager]Trying to check authorization           [201.072022013:344][ERROR][xCFIgG5U0iBJ][SessionManager]Trying to check authorization failed           [01.072022013:344][NFO][xCFIgG5U0iBJ][SessionManager]Trying to check authorization failed           [01.072022013:344][NFO][xCFIgG5U0iBJ][SessionManager]Trying to get hardware list           [01.072022013:344][NFO][xCFIgG5U0iBJ][SessionManager]Trying to get hardware list           [01.072022013:344][NFO][xCFIgG5U0iBJ][SessionManager]Trying to get hardware list |  |  |
|            | QoE analytics      | ~ | ✓ E E> Dpiui2 6 } 7 [01.07.2022 01:13:44][INFO][qCCTWZsCVGhOehC][He                                                                                                    | 6 } 7 [01.07.2022 01:13:44][INFO][qCCTWZsCVGhO6hC][HardwareManeger]Trying to get hardware list succeed |                                                                                                    |  |  |
|            | VAS cloud services | ~ | interface.01.07.2022.01.13.44.log                                                                                                    | C interface.01.07.2022.0113.44.log                                                                     | 8 {<br>9 "total": 0<br>10 }<br>10 02 2022 03:13:443[INECX]/dBaBaBaBary/7278/b][SessionManager[Twing to check authorization                                                                                                    |  |  |
| ~          | Laufulintercention |   | interface.01.07.2022.02.43.13.log                                                                                                    |                                                                                                    | [01072022 01:13:44][ERROR][dPoPgDzxvTZ7k1b][SessionManager]Trying to check authorization failed                                                                                                    |  |  |
| ~~~        | Lawrai maerception | Ť | hiterface.01.07.2022.04.13.15.log                                                                                                    |                                                                                                    |                                                                                                    |  |  |
| යිං        | Administrator      | ^ | interface.01.07.2022.05.42.13.log                                                                                                    |                                                                                                    |                                                                                                    |  |  |
|            | Equipment          |   | http://doce.01.07.2022.07.10.49.log                                                                                                    |                                                                                                    |                                                                                                    |  |  |
|            | Users<br>Roles     |   | http://doi.org/107.2022.08.41.24.log                                                                                                    |                                                                                                    |                                                                                                    |  |  |
|            |                    |   | interface.01.07.2022.10.07.02.log                                                                                                    |                                                                                                    |                                                                                                    |  |  |
|            |                    |   | http://www.common.com/action/action/a |                                                                                                    |                                                                                                    |  |  |
|            | GUI configuration  |   | http://www.com/action/action/a |                                                                                                    |                                                                                                    |  |  |
|            | GUI logs           |   | interface.01.07.2022.13.53.22.log                                                                                                    |                                                                                                    |                                                                                                    |  |  |
|            | GUI update         |   | interface.01.07.2022.14.39.14.log                                                                                                    |                                                                                                    |                                                                                                    |  |  |
| Versi      | on 2.24.2 S        |   |                                                                                                    |                                                                                                    |                                                                                                    |  |  |

### **View Server files**

To create or view a custom server that provides access to work in the section, go to «Equipment»

To update the list of files, click on the "Update"" button located in the toolbar.

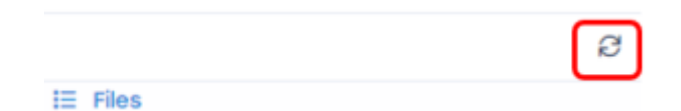

To view the contents of the file, double-click on the selected file. A form with information will open on the right.

### View the contents of log files

#### **Download file**

To download the file completely to your device, click on the **"Download the file completely"** button.

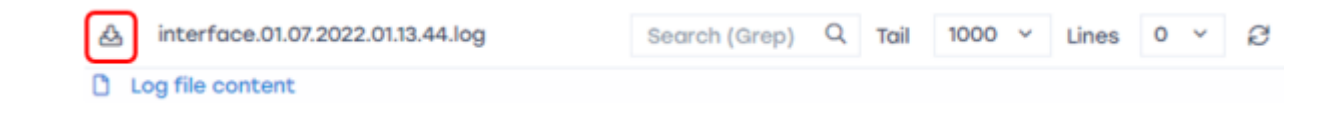

#### Get information on the last lines

To get information on the last n-lines of the log file, select the appropriate value from the drop-down list.

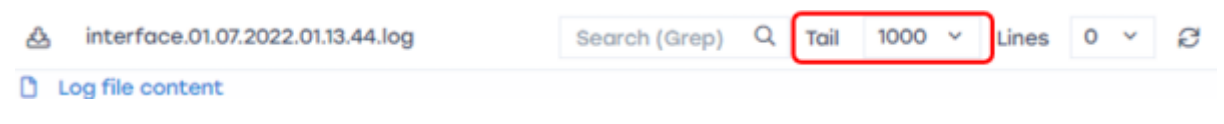

### Update the log file

To update the file, click on the "**Update**" button.

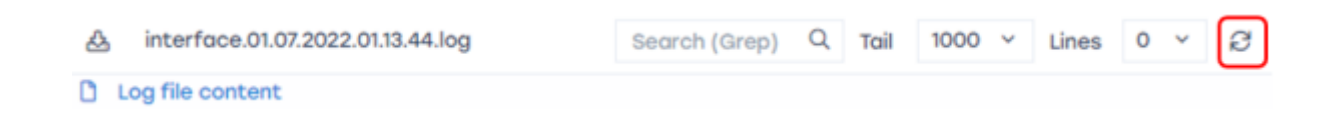